### Office of Fleet Management Motor Pool Instructions

Creating an Operator ID Making a Reservation

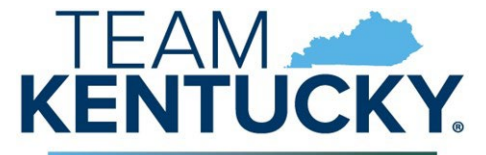

FINANCE AND ADMINISTRATION CABINET

#### Motor Pool Web-based Reservations (See your agency HR rep for your KHRIS ID)

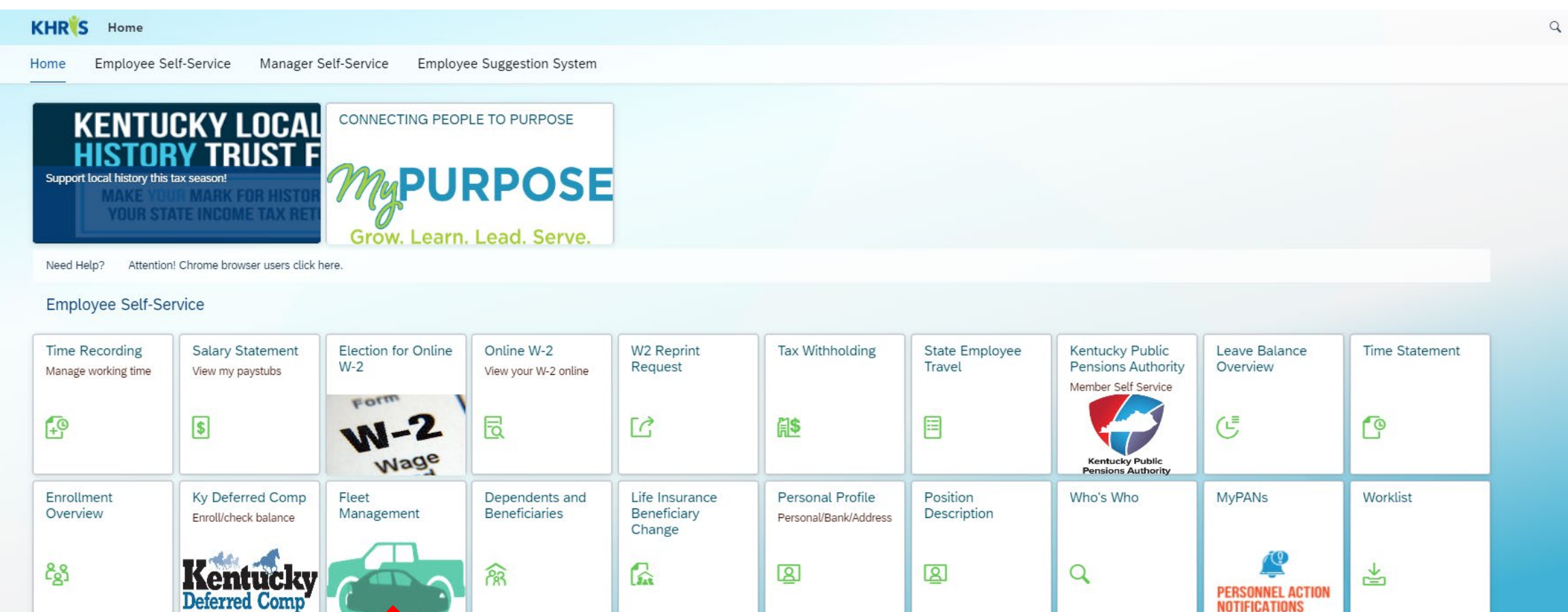

On the KHRIS Home page, click the Fleet Management tile.

Employee Handbook

W2 Information

Tutorials/Guides/Time Record

Documents in Demand (Forms)

Manager Self-Service

# From the AssetWorks Home page, click the select the **"Reservations"** tab

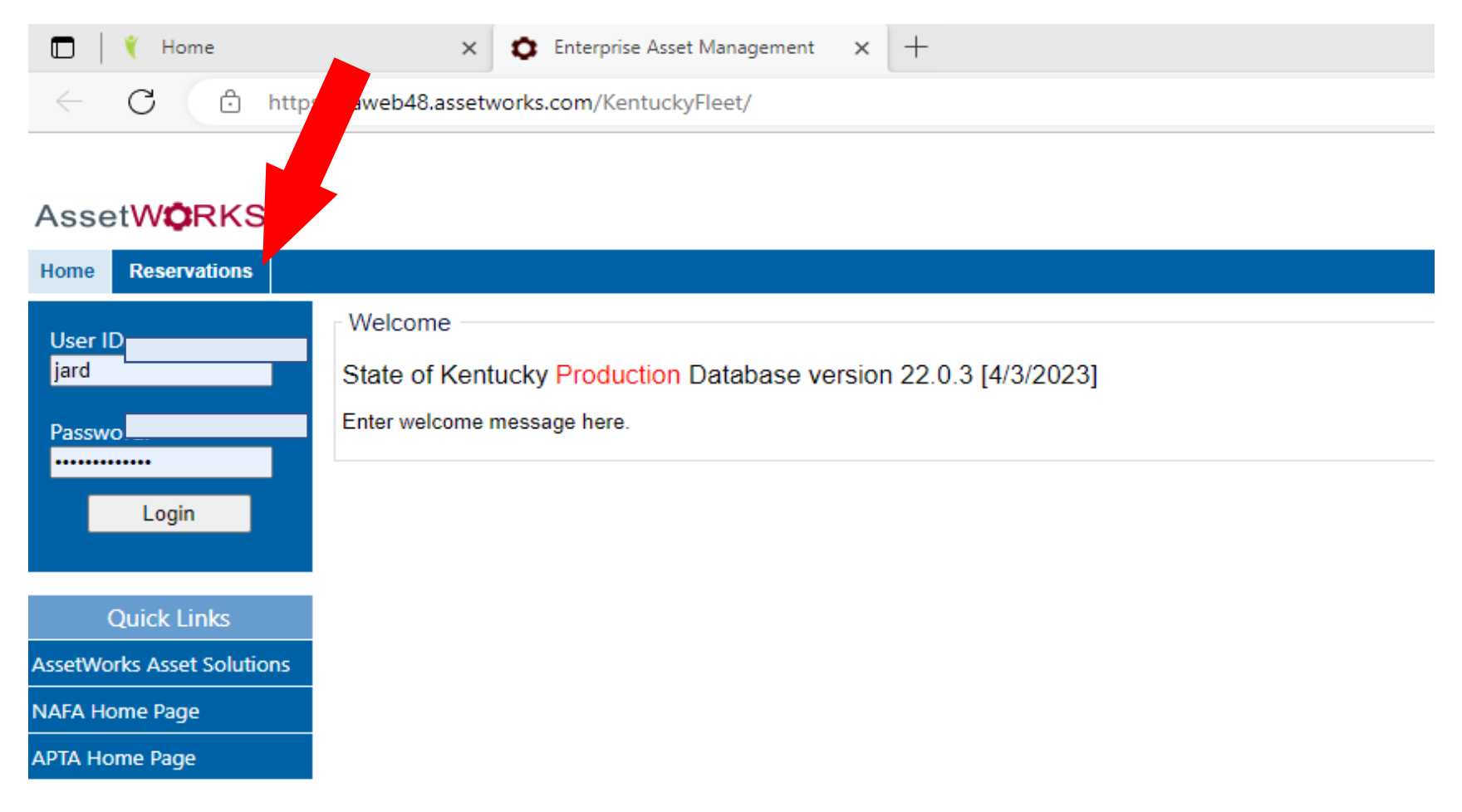

#### Enter your KHRIS ID (See agency HR for this info)

| Login to Reservations Portal |          |  |  |  |
|------------------------------|----------|--|--|--|
|                              |          |  |  |  |
| Operator ID                  | KHRIS ID |  |  |  |
|                              |          |  |  |  |
|                              |          |  |  |  |
| Login                        |          |  |  |  |
|                              |          |  |  |  |

# Click the **Update My Info** button to enter your eMARS accounting template and Department Number

| Reservations 🖉          |            |                |                                |  |  |
|-------------------------|------------|----------------|--------------------------------|--|--|
| My Info                 |            |                | What Do You ant To Do?         |  |  |
| Operator ID             | SW         |                |                                |  |  |
| Name                    |            | Address Line 1 | Update My Info New Reservation |  |  |
| Department ID           | 750        | Address Line 2 | Logoff                         |  |  |
| Account ID              |            | Address Line 3 |                                |  |  |
| License Expiration Date | 04/11/2026 | Address Line 4 |                                |  |  |
| Email Address           |            |                |                                |  |  |
| Mobile Phone            |            | Work phone     |                                |  |  |

Remove the words "FLEET" and the "Department ID", to search for your template or name of the template in eMARS.

Enter or search for your eMARS Account Template and your eMARS Department ID.

1-Click the Save button

2-Click the **Back** button

| Operator Details        |                                       |
|-------------------------|---------------------------------------|
| Operator ID             | SW                                    |
|                         |                                       |
| Operator Information    |                                       |
| Name                    |                                       |
| License Expiration Date | 04/11/2026                            |
| eMARS Account Template  | FLEET                                 |
| Department ID           | 750 FINANCE - OFFICE OF THE SECRETARY |
|                         |                                       |
| Contact Information     |                                       |
| Address ID              |                                       |
| Address Line 1          |                                       |
| Address Line 2          |                                       |
| Address Line 3          |                                       |
| Address Line 4          |                                       |
| Mobile Phone            |                                       |
| Work Phone              |                                       |
| Email Address           |                                       |
|                         |                                       |
| _                       |                                       |
|                         |                                       |
|                         |                                       |

| ccount ID Starts  | with: 32073 item(s) found                 |  |  |  |
|-------------------|-------------------------------------------|--|--|--|
| 0 1 4             | 5 7 A B C D E F G H I J K L M N O P Q R S |  |  |  |
| T   U   V   W   1 | XY                                        |  |  |  |
| And Account ID    | ✓ contains:                               |  |  |  |
|                   | Search Reset                              |  |  |  |
| Account ID        | Name Depresent ID                         |  |  |  |
| ELIT24            | LABOR - INFORMATION TECH & SUPPORT SERV   |  |  |  |
| ELITA             | EDUCATION - INFORMATION TECHNOLOGY        |  |  |  |
| ELOSA             | LABOR - SECRETARY'S OFFICE                |  |  |  |
| ELWC24            | LABOR - WORKERS CLAIMS- LEGAL DIVISION    |  |  |  |
| 00200             | BOARD OF ARCHITECTS                       |  |  |  |
| 00205             | BOARD OF LANDSCAPE ARCHITECTS             |  |  |  |
| 00235             | KENTUCKY STATE FAIR BOARD - PARKS USE     |  |  |  |
| 002410            | EKCC 0100                                 |  |  |  |
| 002413            | EKCC 1300 FUNDS                           |  |  |  |
| 0024MD            | EKCC MEDICAL                              |  |  |  |
|                   | Page 1 of 3208 Next                       |  |  |  |

#### Click the New Reservation button

| What Do You Want To Do? |                 |  |  |  |
|-------------------------|-----------------|--|--|--|
| Update My Info          | New Reservation |  |  |  |
| Logoff                  |                 |  |  |  |
|                         |                 |  |  |  |

#### Enter the Pickup date time and the Return date time

# Click **Select** button next to the **"Type Available"** of vehicle you wish to reserve

| Pickup Location<br>MP - MOTOR POOL         | 369 WARSAW ST.<br>FRANKFORT<br>KENTUCKY<br>40601<br>Phone: 502-564-2260 | Fax:   | Reservation for SW:<br>Department: 750 - FINANCE - OFFICE OF THE<br>SECRETARY |
|--------------------------------------------|-------------------------------------------------------------------------|--------|-------------------------------------------------------------------------------|
| Pickup<br>05/03/2023 13:10                 | Return<br>05/04/2023 13:10                                              |        |                                                                               |
| Back                                       |                                                                         |        |                                                                               |
| TYPES AVAILABLE TO RESERVE                 |                                                                         |        |                                                                               |
| FTM2VC-ALT<br>MP - 1/2 TON VAN CARGO - ALT | Capacity: 0                                                             | Select |                                                                               |
| FTM2VC-GAS<br>MP - 1/2 TON VAN CARGO - GAS | Capacity: 0                                                             | Select |                                                                               |
| FTM3VC-ALT<br>MP - 3/4 TON VAN CARGO - ALT | Capacity: 0                                                             | Select |                                                                               |

#### Verify the information and click the **Confirm** button

(an email confirmation should be mailed to your email box)

| Pickup Location     | 222 WARDAW OT                     | [Change] | Reservation for SW:                                               |
|---------------------|-----------------------------------|----------|-------------------------------------------------------------------|
| MP - MOTOR POOL V   | FRANKFORT                         |          | Department: 750 - FINANCE - OFFICE OF THE<br>SECRETARY            |
|                     | 40601<br>Phone: 502-564-2260 Fax: |          |                                                                   |
|                     |                                   |          |                                                                   |
| 05/03/2023 13:10 05 | 5/04/2023 13:10                   |          |                                                                   |
|                     |                                   |          |                                                                   |
|                     |                                   |          | Vehicle type: FTM2VC-ALT [Change]<br>MP - 1/2 TON VAN CARGO - ALT |
|                     | OT BILLABLE                       |          |                                                                   |
|                     |                                   |          | An Capacity 0                                                     |
| Reservation Note    |                                   |          |                                                                   |
|                     |                                   |          | Please select a Start and End Date                                |
|                     |                                   |          | require.                                                          |
|                     |                                   |          | i                                                                 |
| Back Cancel Confirm |                                   |          |                                                                   |

#### To cancel click the **Cancel Reservation** button

Your reservation has been created. If this is your first reservation please reach out to your Supervisor for approval. Be sure to take you reservation number and driver's lice verification. Once verified the reservation will be ready for dispatch. New reservation 359 saved with status CONFIRMED.

| Notes Cancel Reservation Printer Friendly                    | Reservation ID<br>Status<br>Confirmation Code | 359<br>CONFIRMED<br>196200 |                                                                         |                                                                                                    |            |                                                                               |
|--------------------------------------------------------------|-----------------------------------------------|----------------------------|-------------------------------------------------------------------------|----------------------------------------------------------------------------------------------------|------------|-------------------------------------------------------------------------------|
| Pickup Location<br>MP - MOTOR POOL                           |                                               | ✓                          | 369 WARSAW ST.<br>FRANKFORT<br>KENTUCKY<br>40601<br>Phone: 502-564-2260 | Fax:                                                                                                    | [ Change ] | Reservation for SW:<br>Department: 750 - FINANCE - OFFICE OF THE<br>SECRETARY |
| 05/03/2023 13:10                                             |                                               | 05/04                      | n<br>4/2023 13:10                                                       |                                                                                                    |            |                                                                               |
| Account ID FLEET FLEET MANAGEMENT - NOT BILLABLE Destination |                                               |                            | [ Change ]                                                              | Vehicle type: FTM2VC-ALT       [ Change ]         MP - 1/2 TON VAN CARGO - ALT         Image: Capacity       0 |            |                                                                               |
| Back New Res                                                 | ervation                                      |                            |                                                                         |                                                                                                    |            |                                                                               |